### Jak krok po kroku wypełnić załącznik kosztowy w Bazie Zgód Indywidualnych

Instrukcja dla Świadczeniodawców

#### Podstawy prawne

Dodanie załącznika kosztowego (kosztorysu) do wniosku 6104 – Rozliczenie świadczenia, którego koszt przekracza 5 000 zł i trzykrotną wartość grupy JGP zostało wprowadzone zgodnie z następującymi zarządzeniami Prezesa Narodowego Funduszu Zdrowia:

- Zarządzenie Nr 97/2011/DSOZ
- Zarządzenie Nr 72/2011/DSOZ

Kosztorys aktualnie dotyczy wniosku o kategorii 6104

 zgoda na rozliczenie świadczenia, którego koszt przekracza wartość 5 000 zł i co najmniej trzykrotność wartości punktowej grupy (...)

Uzupełniany i drukowany z poziomu Portalu SZOI

• zatwierdzenie wniosku możliwe tylko po uzupełnieniu kosztorysu

#### Zarządzenie Nr 97/2011/DSOZ

§ 1.

1) w § 2:

(...)

c) ust. 4 otrzymuje brzmienie:

"4. Przyjmuje się do stosowania w Funduszu wzór wniosku w sprawie indywidualnego rozliczenia świadczenia, o którym mowa w § 22 obowiązującego zarządzenia w sprawie określenia warunków zawierania i realizacji umów w rodzaju leczenie szpitalne, stanowiący załącznik nr 4 do zarządzenia. Załącznikiem do powyższego wniosku jest **specyfikacja kosztowa**, której wzór stanowi **załącznik nr 4a** do zarządzenia.",

#### Zarządzenie Nr 72/2011/DSOZ

§ 22.

1. W przypadku realizacji przez świadczeniodawcę świadczenia:

1) którego koszt przekracza wartość 5 000 zł i co najmniej trzykrotność wartości punktowej grupy (...)

2) które jest dopuszczone do rozliczenia na wyższym poziomie referencyjnym niż poziom referencyjny świadczeniodawcy i jest udzielone w stanie nagłym, albo

3) które spełnia jednocześnie łącznie wszystkie poniższe warunki: (...)

4) obejmującego więcej niż jedno przeszczepienie komórek krwiotwórczych w trakcie tej samej hospitalizacji

(...)

5. Finansowanie świadczeń, o których mowa w ust. 1, odbywa się zgodnie z następującymi zasadami:

1) świadczeniodawca w przypadkach o których mowa w **ust. 1 pkt 1, 2 i 4** składa do właściwego terytorialnie oddziału Funduszu, wniosek w o indywidualne rozliczenie świadczenia w formie elektronicznej i papierowej **wraz ze szczegółową specyfikacją kosztową świadczenia**;

2) szczegółowa specyfikacja kosztowa nie jest wymagana w przypadku o którym mowa w ust. 1 pkt 3;

#### Szczegóły funkcjonalności

Po dodaniu wniosku o zgodę na indywidualne rozliczenie świadczeń o typie 6104 do systemu, należy wprowadzić odpowiedni kosztorys.

#### Opcja: Dodaj kosztorys.

|                                             |                                                                           | Lista wnioskó                                  | w o zgodę na ind                                                 | ywidualne rozliczani | e świadczeń |             |                                                |  |  |  |
|---------------------------------------------|---------------------------------------------------------------------------|------------------------------------------------|------------------------------------------------------------------|----------------------|-------------|-------------|------------------------------------------------|--|--|--|
|                                             |                                                                           |                                                |                                                                  |                      |             |             | Dodawanie wniosku                              |  |  |  |
| Nr wniosku 💌 Zawiera 💌 Szukaj Zlicz rekordy |                                                                           |                                                |                                                                  |                      |             |             |                                                |  |  |  |
| Typ wniosku: Statu                          | Typ wniosku: Status: Data operacji:<br>wybierz  wybierz  wybierz  wybierz |                                                |                                                                  |                      |             |             |                                                |  |  |  |
| Rodzaj świadczeń:                           | wybierz                                                                   | 💌 🔲 🗙 Zakres świadcz                           | eń: wybierz                                                      | • • • ×              |             |             |                                                |  |  |  |
| Pokazuj na liście w                         | nioski o statusie <b>anul</b>                                             | owany                                          |                                                                  |                      |             |             |                                                |  |  |  |
| <b>&gt;&gt;&gt;</b>                         |                                                                           |                                                | Bieżący zak                                                      | res pozycji: 1 - 20  |             |             | >>>                                            |  |  |  |
| Lp. Nr wniosku                              | Nr umowy                                                                  | Lekarz wnioskujący                             | Pacjent                                                          | Data operacji        | Status      | Typ wniosku | Operacje                                       |  |  |  |
| 1. 6-15-11-0000209-1                        | 15-00-05038-11-14                                                         | Imię: ADAM<br>Nazwisko: NOWAK<br>NPWZ: 9342782 | Typ ident.: PESEL<br>Ident.:<br>Imig: ANNA<br>Nazwisko: KOWALSKA | wprow.: 2012-02-20   | wprowadzony | 104         | podalad<br>edvtui<br>anului<br>dodai kosztorys |  |  |  |

#### A. Specyfikacja kosztowa wniosku

Numer wniosku:

| Info Komunikaty Potencjał Umowy Sprawozdawczość Ze                                               | stawienia Administrator                                                        | System |
|--------------------------------------------------------------------------------------------------|--------------------------------------------------------------------------------|--------|
| Świadczeniodawca<br>Identyfikator: 150005130<br>Nazwa: KAMED<br>Adres: 61-500 POZNAŃ, 1 MAJA 133 |                                                                                |        |
| Kosztorys do wniosku: 104 - Rozliczenie świadczenia, którego koszt przekrac                      | za 5000 zł i trzykrotną wartość grupy JGP                                      |        |
| C. Termin realizacji świ                                                                         | (1) Edycja kosztorysu -<br>adczenia w poszczególnych komórkach organizacyjnych |        |
| zwiń                                                                                             | Kosztorys do wniosku nr 6-15-11-0000204-6                                      |        |

#### **B. Termin realizacji świadczenia**

| B. Termin realizacji świadczenia:                        |                                  |               |
|----------------------------------------------------------|----------------------------------|---------------|
| 2. Zakres świadczeń w którym rozliczane jest świadczenie | 3. Cena za punkt.                |               |
| 4. Data od ( <u>6666-MM-Q</u> 2)                         | 5. Data do ( <u>BBBR-MM-D</u> D) | 6. Osobodni : |
|                                                          |                                  |               |

| Kosztorys do wniosku: 104 - Rozliczenie świadczenia, którego koszt przekracz | a 5000 zł i trzykrotną wartość grupy JGP                    |             |
|------------------------------------------------------------------------------|-------------------------------------------------------------|-------------|
| C. Termin realizacji świa                                                    | (1) Dodawanie -<br>dczenia w poszczególnych komórkach organ | nizacyjnych |
| zwiń                                                                         | Kosztorys do wniosku nr 6-15-11-0000209-1                   |             |
| Umowa nr:                                                                    | 15-00-05038-11-14                                           |             |
| Data od:                                                                     | 2011-01-07                                                  |             |
| Data do:                                                                     | 2011-01-11                                                  |             |
| Wnioskowana kwota:                                                           | 17 000,00 zł                                                |             |
| Cena punktu:                                                                 | 0,53 zł                                                     |             |
| Liczba osobodni:                                                             | 4                                                           |             |
| Lista realizowanych świadczeń w poszczególnych komórkach organizacyjnych:    | * Dodaj<br>Brak danych                                      |             |
|                                                                              |                                                             |             |
|                                                                              | Anuluj Dalej →                                              |             |

# Sekcja B "Termin realizacji świadczenia w poszczególnych komórkach organizacyjnych"

B. Termin realizacji świadczenia w poszczególnych komórkach organizacyjnych:

B1.

- Liczba podsekcji (np. B1, B2, B3, ..., Bn) jest zmienna i dodawana dynamicznie przez użytkownika
  - np. B1, B2, B3, ..., Bn
  - kody pól (np. dla B4 będą to 7c, 8c, 9c itd.)
- Data zakończenia wcześniejszego pobytu równa jest dacie początku kolejnego

|                                                           |                                                                                                    | •                        |                                                                                                    |                                                                                                   |                                               |                                                                         |                                       |
|-----------------------------------------------------------|----------------------------------------------------------------------------------------------------|--------------------------|----------------------------------------------------------------------------------------------------|---------------------------------------------------------------------------------------------------|-----------------------------------------------|-------------------------------------------------------------------------|---------------------------------------|
| <u>wiń</u>                                                |                                                                                                    | Kos                      | ztorys do wniosku nr 6-15-11                                                                                                  | -0000209-1                                                                                        |                                               |                                                                         |                                       |
| nowa nr:                                                  |                                                                                                    |                          | 15-00-050                                                                                                    | 38-11-14                                                                                          |                                               |                                                                         |                                       |
| ata od:                                                   |                                                                                                    |                          | 2011-01-0                                                                                                    | )7                                                                                                |                                               |                                                                         |                                       |
| ata do:                                                   |                                                                                                    |                          | 2011-01-                                                                                                    | 1                                                                                                 |                                               |                                                                         |                                       |
| nioskowana k                                              | wota:                                                                                                    |                          | 17 000,00                                                                                                    | zł                                                                                                |                                               |                                                                         |                                       |
| ena punktu:                                               |                                                                                                    |                          | 0,53 zł                                                                                                    |                                                                                                   |                                               |                                                                         |                                       |
| 20a osobouni                                              |                                                                                                    |                          | 4                                                                                                    |                                                                                                   |                                               |                                                                         |                                       |
|                                                           | ch świadczeń w poszczególnych komórk                                                                                                    | ach organizacyjnych: * 🔲 | odaj                                                                                                    |                                                                                                   |                                               |                                                                         |                                       |
| ta realizowany                                            | Realizacia                                                                                                    |                          | Koczty świadczoś ro                                                                                                    | liczanych wodług chali TI                                                                         | FE 38                                         |                                                                         |                                       |
| Lp.                                                       | Realizacja<br>świadczenia                                                                                                    |                          | Koszty świadczeń ro:<br>lub T                                                                                                 | zliczanych według skali TJ<br>ISS-28 dla dzieci                                                   | ISS-28                                        |                                                                         | Operac                                |
| Lp.                                                       | Realizacja<br>świadczenia                                                                                                    | Dzień                    | Koszty świadczeń ro:<br>lub T<br>Kod<br>produktu                                                                              | zliczanych według skali T)<br>ISS-28 dla dzieci<br>Liczba<br>punktów                              | ISS-28<br>Całkowita<br>wartośći w PLI         | N                                                                       | Operac                                |
| Lp.<br>Świado<br>Osoboo                                   | Realizacja<br>świadczenia<br>zenie: 03.4260.040.02<br>dni: 4                                                                                          | Dzień<br>1               | Koszty świadczeń ro:<br>lub T<br>Kod<br>produktu<br>5.53.01.0003077                                                           | zliczanych według skali T)<br>ISS-28 dla dzieci<br>Liczba<br>punktów<br>81                        | ISS-28<br>Całkowita<br>wartośći w PLI         | N<br>97,20 zł                                                           | Operac                                |
| Lp.<br>Świadc<br>Osoboc                                   | Realizacja<br>świadczenia<br>zenie: 03.4260.040.02<br>dni: 4<br>unktu: 1,20 zł                                                                        | Dzień<br>1<br>2          | Koszty świadczeń ro<br>lub T.<br>kod<br>produktu<br>5.53.01.0003077<br>5.53.01.0003076                                        | cliczanych według skali TJ<br>(SS-28 dla dzieci<br>Liczba<br>punktów<br>81<br>81                  | ISS-28<br>Całkowita<br>wartośći w PLI         | N<br>97,20 zł<br>97,20 zł                                               | Operac<br><u>edytu</u>                |
| Lp.<br>Świado<br>Osoboo<br>C1. Cena p<br>Data k           | Realizacja<br>świadczenia<br>zenie: 03.4260.040.02<br>Jni: 4<br>unktu: 1,20 zł<br>oczątku: 2011-01-07<br>occa: 2011-01-11                             | Dzień 1<br>2<br>3        | Koszty świadczeń ro.<br>lub T.<br>Foduktu<br>5.53.01.0003077<br>5.53.01.0003076<br>5.53.01.0003076                            | Liczanych według skali TJ<br>ISS-28 dla dzieci<br>Liczba<br>punktów<br>81<br>81<br>81             | Całkowita<br>Całkowita<br>wartośći w PLI      | N<br>97,20 zł<br>97,20 zł<br>97,20 zł                                   | Operac<br><u>edytu</u><br><u>usuń</u> |
| Lp.<br>Świado<br>Osoboc<br>C1. Cena p<br>Data k<br>Suma v | Realizacja<br>świadczenia<br>zenie: 03.4260.040.02<br>Jni: 4<br>unktu: 1,20 zł<br>bczątku: 2011-01-07<br>ońca: 2011-01-11<br>wartości TISS: 388,80 zł | Dzień 1 2 3 4            | Koszty świadczeń ro.<br>lub T.<br>5.53.01.0003077<br>5.53.01.0003076<br>5.53.01.0003076<br>5.53.01.0003076<br>5.53.01.0003076 | ticzanych według skali TJ<br>(SS-28 dla dzieci<br>Liczba<br>punktów<br>81<br>81<br>81<br>81<br>81 | ISS-28<br>Całkowita<br>wartośći w PLI         | N<br>97,20 zł<br>97,20 zł<br>97,20 zł<br>97,20 zł                       | Operac<br><u>edytu</u><br><u>usuń</u> |
| Lp.<br>Świadc<br>Osoboc<br>Cena p<br>Data ku<br>Suma t    | Realizacja<br>świadczenia<br>zenie: 03.4260.040.02<br>śni: 4<br>unktu: 1.20 zł<br>oczątku: 2011-01-07<br>ośca: 2011-01-11<br>wartości TISS: 388,80 zł | Dzień 1<br>2<br>3<br>4   | Koszty świadczeń ro<br>lub T.<br>Forduktu<br>5.53.01.0003077<br>5.53.01.0003076<br>5.53.01.0003076<br>5.53.01.0003076         | SS-28 dla dzieci<br>Liczba<br>punktów<br>81<br>81<br>81<br>81<br>81<br>81<br>81                   | (SS-28<br>Całkowita<br>wartośći w PLI<br>Suma | N<br>97,20 zł<br>97,20 zł<br>97,20 zł<br>97,20 zł<br>: <b>388,80 zł</b> | Operac<br>edytu<br>usuń               |

## Sekcja B "Termin realizacji świadczenia w poszczególnych komórkach organizacyjnych"

Dodanie kolejnego zakresu ma miejsce poprzez wybranie przycisku "Dodaj" i wybranie ze słownika **zakresu świadczeń**, w którym:

- nie zrealizowano świadczenia rozliczanego wg skali TISS
- zrealizowano świadczenie rozliczane wg skali TISS

| Kosztory  | s do wniosku: 104 - Rozliczenie świadczenia, którego | o koszt przekracza 5000 | zł i trzykrotną wartość grupy JGP       |                                          |                             |           |               |
|-----------|------------------------------------------------------|-------------------------|-----------------------------------------|------------------------------------------|-----------------------------|-----------|---------------|
|           | C. Termin rea                                        | lizacji świadcz         | (1) Dodawanie -<br>enia w poszczególnyc | h komórkach o                            | rganizacyjnych              |           |               |
| zwiń      |                                                      | Kosz                    | torys do wniosku nr 6-15-11-0           | 000209-1                                 |                             |           |               |
| Umowa     | nr:                                                  |                         | 15-00-0503                              | 8-11-14                                  |                             |           |               |
| Data od   |                                                      |                         | 2011-01-07                              |                                          |                             |           |               |
| Data do   |                                                      |                         | 2011-01-11                              |                                          |                             |           |               |
| Wniosko   | wana kwota:                                          |                         | 17 000,00 z                             | ł                                        |                             |           |               |
| Cena pu   | nktu:                                                |                         | 0,53 zł                                 |                                          |                             |           |               |
| Liczba o  | sobodni:                                             |                         | 4                                       |                                          |                             |           |               |
| Lista rea | izowanych świadczeń w poszczególnych komórkach       | organizacyjnych: 🔭 🕞    | odaj                                    |                                          |                             |           |               |
| Lp.       | Realizacja<br>świadczenia                            |                         | Koszty świadczeń rozli<br>lub TIS       | iczanych według skali<br>S-28 dla dzieci | TISS-28                     |           | Operacje      |
|           | Świadozenie: 03.4260.040.02                          | Dzień                   | Kod<br>produktu                         | Liczba<br>punktów                        | Całkowita<br>wartośći w PLN | I         |               |
|           | Osobodni: 4                                          | 1                       | 5.53.01.0003077                         | 81                                       |                             | 97,20 zł  |               |
| C1.       | Cena punktu: 1,20 zł                                 | 2                       | 5.53.01.0003076                         | 81                                       |                             | 97,20 zł  | <u>edytuj</u> |
|           | Data początku: 2011-01-07<br>Data końca: 2011-01-11  | 3                       | 5.53.01.0003076                         | 81                                       |                             | 97,20 zł  | usun          |
|           | Suma wartości TISS: 388,80 zł                        | 4                       | 5.53.01.0003076                         | 81                                       |                             | 97,20 zł  |               |
|           |                                                      |                         |                                         |                                          | Suma:                       | 388,80 zł |               |
|           |                                                      |                         |                                         |                                          | Suma:                       | 388,80 zł |               |
|           |                                                      |                         | (Anuluj) Dalej →                        |                                          |                             |           |               |

#### Sekcja B1

| B1.                                                                |                          |                |
|--------------------------------------------------------------------|--------------------------|----------------|
| 7. Zakres świadczeń w którym realizowano świadczenie      .      . | 8. Cena za punkt.        | ,              |
| 9. Data od ( <i>RRR</i> - <i>MM-DD</i> )                           | 10. Data do (RRRR-MM-DD) | 11. Osobodni : |

- Poz. 7 możliwość wyboru z zakresów świadczeń z umowy leczenie szpitalne
- Poz. 8 przepisana z danych o umowie i jej zakresie.
- **Poz.11** automatycznie wyliczona z różnicy poz. 10 i poz. 9
  - pierwszy i ostatni dzień liczy się jako jeden dzień (z możliwością wyboru, który jest rozliczany)

| Świadczeniodawca<br>Identyfikator: 150005130<br>Nazwa: KAMED<br>Adres: 61-500 POZNAŃ, 1 MAJA 133                                                                                       |
|----------------------------------------------------------------------------------------------------|
| Edycja kosztorysu<br>(1) Dodawanie świadczenia                                                                                                    |
| Punkty umowy:*                                                                                                    |
| Data realizacji świadczenia od:* 2011-01-07                                                                                                    |
| Data realizacji świadczenia do:* 2011-01-11                                                                                                    |
| Rozliczany dzień pobytu:   Otratni                                                                                                    |
| Jeśli wskazanym zakresem jest:<br>03.4260.040.02, 03.4260.050.02, 03.4261.040.02, 03.4261.050.02<br>to należy dodatkowo uzupełnić tabelę kosztów świadczeń rozliczanych wg skali TISS. |
| * pola wymagane                                                                                                    |
| Anuluj Dalej →                                                                                                    |

#### Sekcja C przykład - świadczenia wg skali "TISS"

| С. К         | osz                                                                                                   | TY | ŚWI | ADC | ZEŃ | ROZ | ZLICZ | ZAN | үсн | WE    | DŁUG | g sk   | ALI 1  | riss-  | -28 L | UB 1 | riss- | 28 D | LA D | ZIECI |  |  |  |   |  |
|--------------|----------------------------------------------------------------------------------------------------|----|-----|-----|-----|-----|-------|-----|-----|-------|------|--------|--------|--------|-------|------|-------|------|------|-------|--|--|--|---|--|
|              |                                                                                                    |    |     |     |     |     |       |     | 0   | ddzia | ł An | estezį | jologi | ii i I | ntens | ywne | j Ter | apii |      |       |  |  |  |   |  |
| dzie<br>poby | dzień Kod produktu jednostkowego określający liczbę pkt w skali TISS-28 /<br>obytu TISS-28 dla dzieci |    |     |     |     |     |       |     |     |       |      | Wa     | artoś  | ć w P  | LN    |      |       |      |      |       |  |  |  |   |  |
| 1            |                                                                                                    |    |     |     |     | •   |       |     |     |       |      |        |        |        |       |      |       |      |      |       |  |  |  | , |  |
| 2            |                                                                                                    |    |     |     |     | •   |       |     |     |       |      |        |        |        |       |      |       |      |      |       |  |  |  | , |  |
|              |                                                                                                    |    |     |     |     | •   |       |     |     |       |      |        |        |        |       |      |       |      |      |       |  |  |  | , |  |
|              |                                                                                                    |    |     |     |     |     |       |     |     |       |      |        |        | 12     | 2. Su | ma : |       |      |      |       |  |  |  | , |  |

- Świadczeniodawca wskazuje produkty jednostkowe (wg skali TISS) zgodnie z umową dla zakresu świadczeń wskazanego w poz. 7
- Wartość danego produktu jednostkowego wyliczana jest automatycznie

| wiń                                                           |                                                                                                    | Kos                         | ztorys do wniosku nr 6-15-11                                                                                       | -0000209-1                                                                       |                                      |                                                                              |                              |
|---------------------------------------------------------------|----------------------------------------------------------------------------------------------------|-----------------------------|----------------------------------------------------------------------------------------------------|----------------------------------------------------------------------------------|--------------------------------------|------------------------------------------------------------------------------|------------------------------|
| mowa nr:                                                      |                                                                                                    |                             | 15-00-05                                                                                                    | 038-11-14                                                                        |                                      |                                                                              |                              |
| ata od:                                                       |                                                                                                    |                             | 2011-01-                                                                                                    | 07                                                                               |                                      |                                                                              |                              |
| ata do:                                                       |                                                                                                    |                             | 2011-01-                                                                                                    | 11                                                                               |                                      |                                                                              |                              |
| 'nioskowana k                                                 | kwota:                                                                                                    |                             | 17 000,0                                                                                                    | 0 zł                                                                             |                                      |                                                                              |                              |
| ena punktu:                                                   |                                                                                                    |                             | 0,53 zł                                                                                                    |                                                                                  |                                      |                                                                              |                              |
| czba osobodn                                                  | ni:                                                                                                    |                             | 4                                                                                                    |                                                                                  |                                      |                                                                              |                              |
|                                                               |                                                                                                    |                             |                                                                                                    | -lilili                                                                          | 100.00                               |                                                                              | Charac                       |
| Lp.                                                           | Realizacja<br>świadczenia                                                                                                    |                             | lub T                                                                                                    | ISS-28 dla dzieci                                                                |                                      |                                                                              | Uperac                       |
| Lp.                                                           | Kealizacja<br>świadczenia                                                                                                    | Dzień                       | Kod<br>produktu                                                                                                    | ISS-28 dla dzieci<br>Liczba<br>punktów                                           | Całkowita<br>wartośći w PLN          |                                                                              | u perac                      |
| Lp.<br>Świad<br>Osobo                                         | Realizacja<br>świadczenia<br>dczenie: 03.4260.040.02<br>odni: 4                                                                                               | Dzień<br>1                  | Kod<br>produktu<br>5.53.01.0003077                                                                                 | ISS-28 dla dzieci<br>Liczba<br>punktów<br>81                                     | Całkowita<br>wartośći w PLN          | 97,20 zł                                                                     | Uperac                       |
| Lp.<br>Świad<br>Osobo<br>Cena                                 | Realizacja<br>świadczenia<br>dczenie: 03.4260.040.02<br>odni: 4<br>punktu: 1,20 zł                                                                            | Dzień<br>1<br>2             | Iub T<br>Kod<br>produktu<br>5.53.01.0003077<br>5.53.01.0003076                                                     | ISS-28 dla dzieci<br>Liczba<br>punktów<br>81<br>81                               | Całkowita<br>wartośći w PLN          | 97,20 zł<br>97,20 zł                                                         | edytui                       |
| Lp.<br>Świad<br>Osobo<br>C1. Cena<br>Data p                   | Kealizacja<br>świadczenia<br>dczenie: 03.4260.040.02<br>odni: 4<br>punktu: 1,20 zł<br>początku: 2011-01-07<br>kośra: 2011-01-01                               | <b>Dzień</b><br>1<br>2<br>3 | lub 1<br>Kod<br>produktu<br>5.53.01.0003077<br>5.53.01.0003076<br>5.53.01.0003076                                  | ISS-28 dla dzieci<br>Liczba<br>punktów<br>81<br>81<br>81                         | Całkowita<br>wartośći w PLN          | 97,20 zł<br>97,20 zł<br>97,20 zł<br>97,20 zł                                 | <u>edvtuj</u><br><u>usuń</u> |
| Lp.<br>Świad<br>Osobo<br>Cena<br>Data p<br>Data<br>Suma       | Realizacja<br>świadczenia<br>dczenie: 03.4260.040.02<br>odni: 4<br>porktu: 1,20 zł<br>początku: 2011-01-07<br>końca: 2011-01-11<br>wartości TUSS: 388,80 zł   | Dzień 1<br>2<br>3<br>4      | Kod<br>produktu      Iub 1        5.53.01.0003077      5.53.01.0003076        5.53.01.0003076      5.53.01.0003076 | ISS-28 dla dzieci<br>Liczba<br>punktów<br>81<br>81<br>81<br>81<br>81             | Całkowita<br>wartośći w PLN          | 97,20 zł<br>97,20 zł<br>97,20 zł<br>97,20 zł<br>97,20 zł                     | <u>edvtui</u><br><u>usuń</u> |
| Lp.<br>Świad<br>Osobo<br>C1. Cena<br>Data p<br>Data k<br>Suma | Kealizacja<br>świadczenia<br>dczenie: 03.4260.040.02<br>odni: 4<br>punktu: 1,20 zł<br>początku: 2011-01-07<br>końca: 2011-01-11<br>a wartości TISS: 388,80 zł | Dzień<br>1<br>2<br>3<br>4   | Kod<br>produktu<br>5.53.01.0003077<br>5.53.01.0003076<br>5.53.01.0003076<br>5.53.01.0003076                        | ISS-28 dla dzieci<br>Liczba<br>Bunktów<br>81<br>81<br>81<br>81<br>81<br>81<br>81 | Całkowita<br>wartośći w PLN<br>Suma: | 97,20 zł<br>97,20 zł<br>97,20 zł<br>97,20 zł<br>97,20 zł<br><b>388,80 zł</b> | edytuj<br>usuń               |

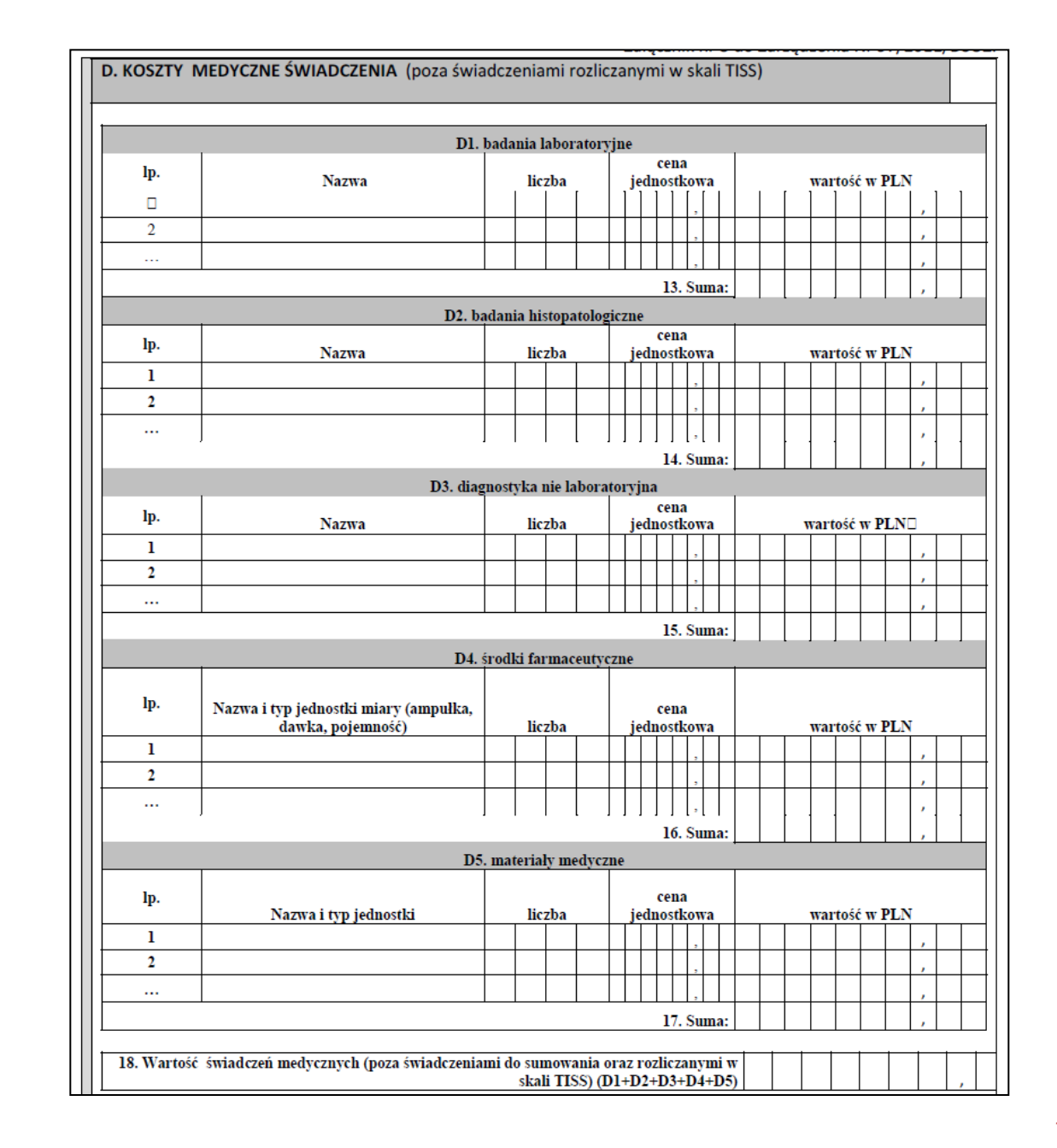

#### Sekcja D

Kosztorys do wniosku: 104 - Rozliczenie świadczenia, którego koszt przekracza 5000 zł i trzykrotną wartość grupy JGP

#### (2) Dodawanie - D. Koszty medyczne świadczenia

| zwiń                                     | Kosztorys do wniosku nr 6-15-11-0000209-1 |
|------------------------------------------|-------------------------------------------|
| Umowa nr:                                | 15-00-05038-11-14                         |
| Data od:                                 | 2011-01-07                                |
| Data do:                                 | 2011-01-11                                |
| Wnioskowana kwota:                       | 17 000,00 zł                              |
| Cena punktu:                             | 0,53 zł                                   |
| Liczba osobodni:                         | 4                                         |
| Lista kosztów medycznych świadczer Dodaj |                                           |

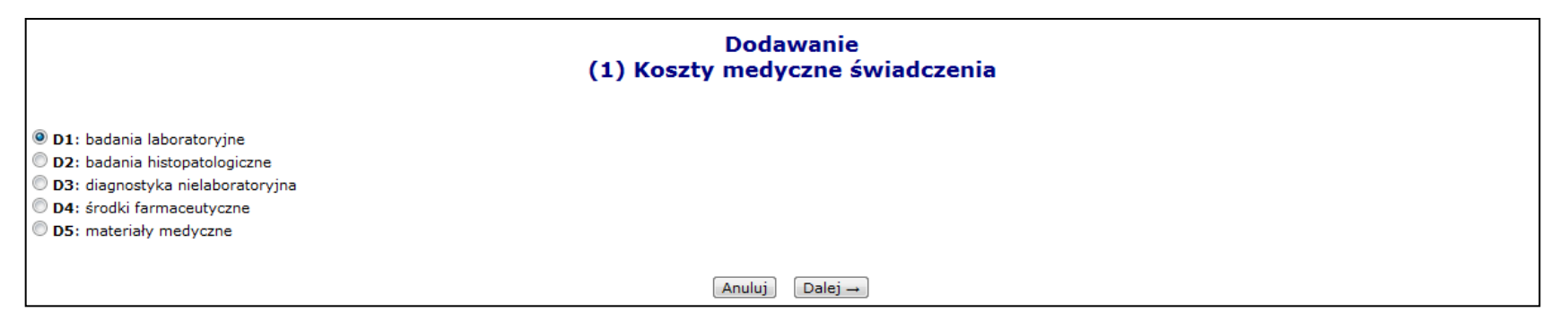

|                                                                 | (2)                                                 | Do<br>Koszty me | dawanie<br>dyczne świadczenia                                                       |
|-----------------------------------------------------------------|-----------------------------------------------------|-----------------|-------------------------------------------------------------------------------------|
|                                                                 | D1.                                                 | badania labora  | toryjne                                                                             |
| Słownik kosztów medycznych:                                     | FIBRYNOGEN<br>Cena jednostkowa w słowniku: 20,00 zł | E×              | Należy wybrać POZYCJĘ ze słownika lub<br>wprowadzić nowe dane na następnym poziomie |
| * Należy wybrać wartość ze sło<br>lub wprowadzić dane na nastęj | ownika<br>onym poziomie                             |                 | – a następnie wybrać opcję DALEJ.                                                   |
|                                                                 |                                                     | Anuluj 🔶        | Wstecz Dalej →                                                                      |

| Doda<br>(3) Koszty medy                                                          | wanie<br>czne świadczenia                                                           |
|----------------------------------------------------------------------------------|-------------------------------------------------------------------------------------|
| D1. badania laborator                                                            | yjne                                                                                |
| Nazwa świadczenia: Fibrynogen<br>Liczba świadczeń: 30<br>Cena jednostkowa: 20,00 | Na tym etapie istnieje możliwość zmiany<br>liczby świadczeń oraz ceny jednostkowej. |
| Anuluj ( - Wste                                                                  | cz ] [Zatwierdź → ]                                                                 |

| Cosztorys do wniosku: 104 - Rozliczenie świadczenia, którego koszt przekracza 5000 zł i trzykrotną wartość grupy JGP |                                                                                                    |                                                        |                                                                   |                                                             |                                                 |  |  |  |  |  |  |  |  |
|----------------------------------------------------------------------------------------------------|----------------------------------------------------------------------------------------------------|--------------------------------------------------------|-------------------------------------------------------------------|-------------------------------------------------------------|-------------------------------------------------|--|--|--|--|--|--|--|--|
| (2) Dodawanie - D. Koszty medyczne świadczenia                                                                       |                                                                                                    |                                                        |                                                                   |                                                             |                                                 |  |  |  |  |  |  |  |  |
| zwiń Kosztorys do wniosku nr 6-15-11-0000209-1                                                                       |                                                                                                    |                                                        |                                                                   |                                                             |                                                 |  |  |  |  |  |  |  |  |
| mowa nr: 15-00-05038-11-14                                                                                           |                                                                                                    |                                                        |                                                                   |                                                             |                                                 |  |  |  |  |  |  |  |  |
| Data od:                                                                                                    | vata od: 2011-01-07                                                                                                    |                                                        |                                                                   |                                                             |                                                 |  |  |  |  |  |  |  |  |
| Data do:                                                                                                    | 2                                                                                                    | 011-01-11                                              |                                                                   |                                                             |                                                 |  |  |  |  |  |  |  |  |
| Wnioskowana kwota:                                                                                                   | 1                                                                                                    | 7 000,00 zł                                            |                                                                   |                                                             |                                                 |  |  |  |  |  |  |  |  |
| Cena punktu:                                                                                                    | 0                                                                                                    | ,53 zł                                                 |                                                                   |                                                             |                                                 |  |  |  |  |  |  |  |  |
| Liczba osobodni:                                                                                                    | 4                                                                                                    |                                                        |                                                                   |                                                             |                                                 |  |  |  |  |  |  |  |  |
| Cata Incast (                                                                                                    |                                                                                                    |                                                        |                                                                   |                                                             |                                                 |  |  |  |  |  |  |  |  |
| Lista kosztow medycznych s                                                                                           | Dodaj                                                                                                    |                                                        |                                                                   |                                                             |                                                 |  |  |  |  |  |  |  |  |
| zwiń D1. badania laboratorvine                                                                                       |                                                                                                    |                                                        |                                                                   |                                                             |                                                 |  |  |  |  |  |  |  |  |
|                                                                                                    | D1. Dadania iab                                                                                                    | oratoryjne                                             |                                                                   |                                                             |                                                 |  |  |  |  |  |  |  |  |
| <br>Lp.                                                                                                    | D1. Dadania iad<br>Nazwa świadczenia                                                                                    | oratoryjne<br>Liczba<br>świadczeń                      | Cena<br>jednostowa                                                | Wartość<br>świadczeń                                        | Operacje                                        |  |  |  |  |  |  |  |  |
| Lp.<br>1.                                                                                                    | D1. Dadania lab<br>Nazwa świadczenia<br>Fibrynogen                                                                      | Liczba<br>świadczeń<br>30                              | Cena<br>jednostowa<br>20,00 zł                                    | Wartość<br>świadczeń<br>600,00 zł                           | Operacje<br><u>edvtuj</u><br><u>usuń</u>        |  |  |  |  |  |  |  |  |
| Lp.<br>1.                                                                                                    | D1. Dadania lab<br>Nazwa świadczenia<br>Fibrynogen                                                                      | Liczba<br>świadczeń<br>30                              | Cena<br>jednostowa<br>20,00 zł<br>Suma:                           | Wartość<br>świadczeń<br>600,00 zł<br>600,00 zł              | Operacje<br>edvtuj<br>usuń                      |  |  |  |  |  |  |  |  |
| Lp.<br>1.                                                                                                    | D1. Dadania lab<br>Nazwa świadczenia<br>Fibrynogen<br>Wartość świadczeń medycznych (poza świadczeniami do sumowania ora | Liczba<br>świadczeń<br>30<br>az rozliczonymi w skali T | Cena<br>jednostowa<br>20,00 zł<br>Suma:<br>ISS) (D1+D2+D3+D4+D5): | Wartość<br>świadczeń<br>600,00 zł<br>600,00 zł<br>600,00 zł | <b>Operacje</b><br><u>edvtuj</u><br><u>usuń</u> |  |  |  |  |  |  |  |  |
| Lp.<br>1.                                                                                                    | D1. Dadania lab<br>Nazwa świadczenia<br>Fibrynogen<br>Wartość świadczeń medycznych (poza świadczeniami do sumowania ora | Liczba<br>świadczeń<br>30<br>az rozliczonymi w skali T | Cena<br>jednostowa<br>20,00 zł<br>Suma:<br>ISS) (D1+D2+D3+D4+D5): | Wartość<br>świadczeń<br>600,00 zł<br>600,00 zł<br>600,00 zł | Operacje<br><u>edvtuj</u><br><u>usuń</u>        |  |  |  |  |  |  |  |  |
| Lp.<br>1.                                                                                                    | D1. Dadania lab<br>Nazwa świadczenia<br>Fibrynogen<br>Wartość świadczeń medycznych (poza świadczeniami do sumowania ora | Liczba<br>świadczeń<br>30<br>az rozliczonymi w skali T | Cena<br>jednostowa<br>20,00 zł<br>Suma:<br>ISS) (D1+D2+D3+D4+D5): | Wartość<br>świadczeń<br>600,00 zł<br>600,00 zł<br>600,00 zł | Operacje<br><u>edvtuj</u><br><u>usuń</u>        |  |  |  |  |  |  |  |  |
| Lp.<br>1.                                                                                                    | DI. Dadania lad<br>Nazwa świadczenia<br>Fibrynogen<br>Wartość świadczeń medycznych (poza świadczeniami do sumowania ora | Liczba<br>Świadczeń<br>30<br>az rozliczonymi w skali T | Cena<br>jednostowa<br>20,00 zł<br>Suma:<br>ISS) (D1+D2+D3+D4+D5): | Wartość<br>świadczeń<br>600,00 zł<br>600,00 zł<br>600,00 zł | Operacje<br><u>edvtuj</u><br><u>usuń</u>        |  |  |  |  |  |  |  |  |

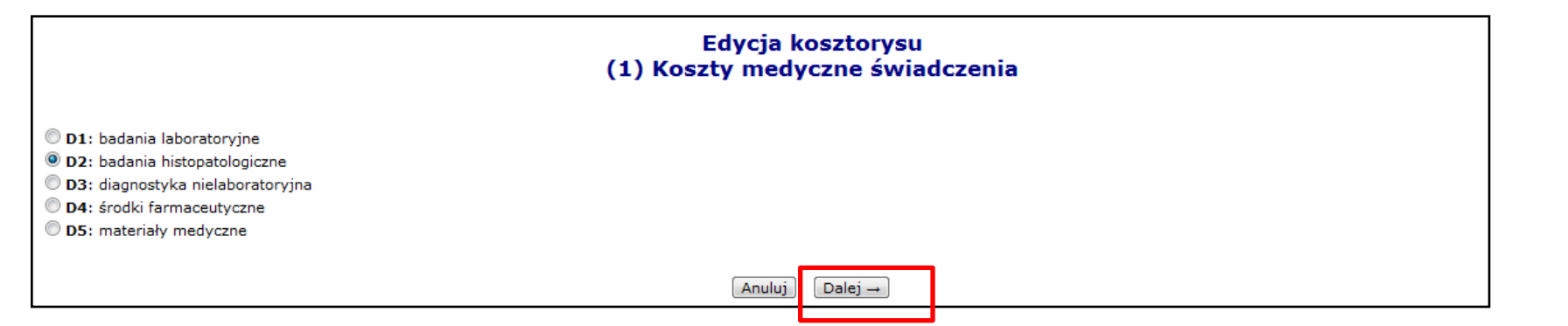

| Info Komunikaty Potence<br>Świadczeniodawca<br>Identyfikator: 150005130<br>Nazwa: KAMED<br>Adres: 61-500 POZNAŃ, 1 MAJA | r <b>jał (</b><br>133 | Jmowy Sprawozdaw                      | czość Zestawienia           | Administra  | tor              |  |  |  |  |  |  |
|----------------------------------------------------------------------------------------------------|-----------------------|---------------------------------------|-----------------------------|-------------|------------------|--|--|--|--|--|--|
| Edycja kosztorysu<br>(2) Koszty medyczne świadczenia                                                                    |                       |                                       |                             |             |                  |  |  |  |  |  |  |
|                                                                                                    |                       |                                       | D2. badania                 | histopatolo | giczne           |  |  |  |  |  |  |
| Słownik kosztów medycznych:                                                                                             |                       |                                       |                             | ∎×          |                  |  |  |  |  |  |  |
| * Należy wybrać wartość ze sło<br>lub wprowadzić dane na następ                                                         | Słow<br>Nazv          | nik typów świadczeń<br>va ▼ Zawiera ▼ |                             | Szuka       | ij Zlicz rekordy |  |  |  |  |  |  |
|                                                                                                    | • -                   |                                       | Bieżący zakres pozycji: 1 - | ·1z1        | <b>6</b>         |  |  |  |  |  |  |
|                                                                                                    | Lp.                   | Resekcia cześci narzadu               | Nazwa                       |             | Cena<br>150.00   |  |  |  |  |  |  |
|                                                                                                    |                       |                                       |                             |             |                  |  |  |  |  |  |  |

|                                                                                                    | Edycja kosztorysu<br>(2) Koszty medyczne świadczen     | ia                                               |                       |                      |                |
|----------------------------------------------------------------------------------------------------|--------------------------------------------------------|--------------------------------------------------|-----------------------|----------------------|----------------|
|                                                                                                    | D2. badania histopatologiczne                          |                                                  |                       |                      |                |
|                                                                                                    |                                                        |                                                  |                       |                      |                |
| Słownik kosztów medycznych: RESEKCJA CZĘŚCI NARZĄDU<br>Cena jednostkowa w słowniku:                                         | <b>≣</b> ×<br>150,00 zł                                |                                                  |                       |                      |                |
| Należy wybrać wartość ze słownika<br>b wprowadzić dane na następnym poziomie                                                |                                                        |                                                  |                       |                      |                |
|                                                                                                    | Edycja koszto<br>(3) Koszty medyczne                   | orysu<br>świadczenia                             |                       |                      |                |
|                                                                                                    | D2. badania histopatologiczne                          |                                                  |                       |                      |                |
| Nazwa świadczenia: Resekcja części narządu<br>Liczba świadczeń:<br>Cena jednostkowa:<br>150,00<br>Kosztorys do wniosku: 104 | Anuluj) ← Wstecz                                       | Na tym etapie<br>liczby świadczeń<br>Zatwierdź → | oraz ceny jed         | oziiwosc<br>Inostkow | zmiany<br>rej. |
|                                                                                                    | (2) Edycja kosztorysu -                                | D. Koszty medyczne świa                          | dczenia               |                      |                |
| zwiń                                                                                                    | Kosztorys do w                                         | niosku nr 6-15-11-0000209-1                      |                       |                      |                |
| Umowa nr:                                                                                                    | · · · · · ·                                            | 15-00-05038-11-14                                |                       |                      |                |
| Data od:                                                                                                    |                                                        | 2011-01-07                                       |                       |                      |                |
| Unioskowana kwota:                                                                                                    |                                                        | 17 000,00 zł                                     |                       |                      |                |
| Cena punktu:                                                                                                    |                                                        | 0,53 zł                                          |                       |                      |                |
| Liczba osobodni:                                                                                                    |                                                        | 4                                                |                       |                      |                |
| Lista kosztów medycznych                                                                                                    | świadczeń Dodaj                                        |                                                  |                       |                      |                |
| zwiń                                                                                                    | D1.                                                    | badania laboratoryjne                            |                       |                      |                |
| Lp.                                                                                                    | Nazwa świadczenia                                      | Liczba<br>świadczeń                              | Cena<br>jednostowa    | Wartość<br>świadczeń | Operacje       |
| 1.                                                                                                    | Fibrynogen                                             | 30                                               | 20,00 zł              | 600,00 zł            | edytuj         |
|                                                                                                    |                                                        |                                                  | Suma:                 | 600,00 zł            | <u>usun</u>    |
| zwiń                                                                                                    | D2. ba                                                 | idania histopatologiczne                         |                       |                      |                |
| Lp.                                                                                                    | Nazwa świadczenia                                      | Liczba<br>świadczeń                              | Cena<br>iednostowa    | Wartość<br>świadczeń | Operacje       |
| 1.                                                                                                    | Resekcja części narządu                                | 2                                                | 150,00 zł             | 300,00 zł            | edytuj         |
|                                                                                                    |                                                        |                                                  | Suma:                 | 300,00 zł            | usun           |
| ч                                                                                                    | Wartość świadczeń medycznych (poza świadczeniami do su | nowania oraz rozliczonymi w skali TI             | SS) (D1+D2+D3+D4+D5): | 900,00 zł            |                |
|                                                                                                    | · · ·                                                  |                                                  |                       |                      |                |
|                                                                                                    | Anuluj                                                 | ← Wstecz Dalej →                                 |                       |                      |                |

|                                                                                                    | (2) Kos                                                                                                    | Edycja kosztory<br>szty medyczne ś | ysu<br>wiadczenia                    |                                                           |                        |                                |                              |  |  |  |  |
|----------------------------------------------------------------------------------------------------|----------------------------------------------------------------------------------------------------|------------------------------------|--------------------------------------|-----------------------------------------------------------|------------------------|--------------------------------|------------------------------|--|--|--|--|
|                                                                                                    | D3. diagnos                                                                                                    | styka nielaboratoryjna             |                                      |                                                           |                        |                                |                              |  |  |  |  |
| Słownik kosztów medycznych:<br>* Należy wybrać wartość ze słownika<br>lub wprowadzić dane na następnym poziomie |                                                                                                    | Należy wyb<br>wpisania nov         | rać opcję E<br>wej pozycji sło       | DALEJ – v<br>ownikowej                                    | v przypadku            |                                |                              |  |  |  |  |
|                                                                                                    | A                                                                                                    | Anuluj - Wstecz Da                 | $alej \rightarrow$                   |                                                           |                        |                                |                              |  |  |  |  |
|                                                                                                    |                                                                                                    | Edycja<br>(3) Koszty med           | kosztorysu<br>dyczne świadcze        | enia                                                      |                        |                                |                              |  |  |  |  |
|                                                                                                    |                                                                                                    | D3. diagnostyka nielab             | oratoryjna                           |                                                           |                        |                                |                              |  |  |  |  |
| Nazwa świadczenia: serologia tra<br>Liczba świadczeń: 1<br>Cena jednostkowa: 300000                             | Nazwa świadczenia:    serologia transfuzyjna      Liczba świadczeń:    1      Cena jednostkowa:    300000      Kosztorys do wniosku: 104 - Rozliczenie świadczenie, którego koszt przekracza 5000 zł i trzykrotną wartość grupy JGP |                                    |                                      |                                                           |                        |                                |                              |  |  |  |  |
|                                                                                                    |                                                                                                    | (2) Euycja kos                     | sztorysu – D. Koszty                 |                                                           | luczenia               |                                |                              |  |  |  |  |
|                                                                                                    | Umowa nr:<br>Data od:<br>Data do:<br>Wnioskowana kwota:<br>Cena punktu:<br>Liczba osobodni:<br>Lista kosztów medycznych świadczeń Dodaj                                                                                             |                                    | 15-<br>201<br>201<br>177<br>0,5<br>4 | 00-05038-11-14<br>1-01-07<br>1-01-11<br>000,00 zł<br>3 zł |                        |                                |                              |  |  |  |  |
|                                                                                                    | zwiń                                                                                                    |                                    | Na liście ko                         | nsztów me                                                 | dycznych świ           | adczeń                         | noiawi                       |  |  |  |  |
|                                                                                                    | Lp.<br>1.                                                                                                    | Nazwa świadczenia<br>Fibrynogen    | się dodana                           | pozycja.                                                  |                        | adezen                         | pojam                        |  |  |  |  |
|                                                                                                    | zwiń                                                                                                    |                                    | D3. diagnostyka nie la               | aboratoryjna                                              |                        |                                |                              |  |  |  |  |
|                                                                                                    | Lp.                                                                                                    | Nazwa świadczenia                  | 2                                    | Liczba<br>świadczeń                                       | Cena<br>jednostowa     | Wartość<br>świadczeń           | Operacje                     |  |  |  |  |
|                                                                                                    | 1.                                                                                                    | serologia transfuzyjna             |                                      | 1                                                         | 300 000,00 zł<br>Suma: | 300 000,00 zł<br>300 000,00 zł | <u>edvtui</u><br><u>usuń</u> |  |  |  |  |
|                                                                                                    | Wartość świadc                                                                                                    | zeń medycznych (poza świadc        | zeniami do sumowania oraz            | rozliczonymi w skali Ti                                   | (SS) (D1+D2+D3+D4+D5): | 300 600,00 zł                  |                              |  |  |  |  |
|                                                                                                    |                                                                                                    |                                    | Anuluj - Wstecz                      | Dalej →                                                   |                        |                                |                              |  |  |  |  |

#### Sekcja E koszty świadczeń z katalogu do sumowania (1c)

|     | E. KOSZTY ŚWIADCZEŃ Z KATALOGU ŚWIADCZEŃ DO SUMOWANIA (inne niż rozliczane wg skali TISS) |   |  |  |   |   |      |      |     |    |  |  |  |  |  |                   |     |     |     |     |    |      |   |      |    |          |    |
|-----|-------------------------------------------------------------------------------------------|---|--|--|---|---|------|------|-----|----|--|--|--|--|--|-------------------|-----|-----|-----|-----|----|------|---|------|----|----------|----|
|     |                                                                                           |   |  |  |   |   |      |      |     |    |  |  |  |  |  |                   |     |     |     |     |    |      |   |      |    |          |    |
| lp. |                                                                                           |   |  |  |   | K | od j | or o | dul | tu |  |  |  |  |  | Nazwa świadczenia | Lic | zba | l,  | Cal | ko | wita | w | arto | ŚĆ | w P      | LN |
| 1   |                                                                                           | • |  |  | • |   |      | •    |     |    |  |  |  |  |  |                   |     |     |     |     |    |      |   |      |    | •        |    |
| 2   |                                                                                           | • |  |  | • |   |      | •    |     |    |  |  |  |  |  |                   |     |     |     |     |    |      |   |      |    | •        |    |
|     |                                                                                           |   |  |  |   |   |      |      |     |    |  |  |  |  |  |                   |     |     |     |     |    |      |   |      |    |          |    |
|     |                                                                                           |   |  |  |   |   |      |      |     |    |  |  |  |  |  |                   | 19. | Su  | na: |     |    |      |   |      |    | <b>'</b> |    |

| osztorys do wniosku: 104 - Rozliczenie świadczenia, którego koszt przekracza 5000 zł i trzykrotną wartość grupy JGP<br>(3) Dodawanie -<br>E. Koszty świadczeń z katalogu świadczeń do sumowania |                                                                                                    |  |  |  |  |  |  |  |
|----------------------------------------------------------------------------------------------------|----------------------------------------------------------------------------------------------------|--|--|--|--|--|--|--|
| zwiń                                                                                                    | Kosztorys do wniosku nr 6-15-11-0000209-1                                                           |  |  |  |  |  |  |  |
| Umowa nr:                                                                                                    | 15-00-05038-11-14                                                                                   |  |  |  |  |  |  |  |
| Data od:                                                                                                    | 2011-01-07                                                                                          |  |  |  |  |  |  |  |
| Data do:                                                                                                    | 2011-01-11                                                                                          |  |  |  |  |  |  |  |
| Wnioskowana kwota:                                                                                                    | 17 000,00 zł                                                                                        |  |  |  |  |  |  |  |
| Cena punktu:                                                                                                    | 0,53 zł                                                                                             |  |  |  |  |  |  |  |
| Liczba osobodni:                                                                                                    | 4                                                                                                   |  |  |  |  |  |  |  |
| ista produktów Dodaj Brak danych                                                                                                    |                                                                                                    |  |  |  |  |  |  |  |
|                                                                                                    | $\left[ \begin{array}{c} Anuluj \end{array} \right]  \leftarrow Wstecz  \boxed{Dalej} \rightarrow $ |  |  |  |  |  |  |  |

Opcjonalna

- Uzupełniana o kody produktów jednostkowych z katalogu "1c"
  - ✓ poza świadczeniami rozliczanymi w skali TISS
- Nazwa świadczenia jest uzupełniana automatycznie
- Wartość każdego ze wskazanych świadczeń
  - ✓ iloczyn liczby wskazanych świadczeń oraz ceny świadczenia

#### Pozostałe sekcje

| F. KOSZTY MEDYCZNE ŚWIADCZENIA (poz. 12 + poz. 18 + po                                                                                                    | oz.19)         | 20. Wartość w zł |  |  |  |  |  |  |  |  |
|----------------------------------------------------------------------------------------------------|----------------|------------------|--|--|--|--|--|--|--|--|
| G. KOSZTY POZAMEDYCZNE (tj. całkowity koszt świadczenia pomniejszony o: koszty<br>medyczne; świadczenia rozliczane wg skali TISS-28 lub TISS-28 dla dzieci oraz o koszty<br>świadczeń z katalogu do sumowania) |                |                  |  |  |  |  |  |  |  |  |
| D. WNIOSKOWANY CAŁKOWITY KOSZT ŚWIADCZENIA (poz                                                                                                    | z.20 + poz.21) |                  |  |  |  |  |  |  |  |  |
| 22. Wartość w zł                                                                                                    |                |                  |  |  |  |  |  |  |  |  |
| J. POTWIERDZENIE FORMALNE SPECYFIKACJI KOSZTÓW                                                                                                    |                |                  |  |  |  |  |  |  |  |  |
| J. POT WIEKDZENIE FORMALNE SPECYFIKACJI KOSZ TOW      23. Data ( <i>RRR-MM-DD</i> )      24. Podpis i pieczątka Dyrektora podmiotu udzielającego świadczenie, wnioskującego o rozliczenie                      |                |                  |  |  |  |  |  |  |  |  |
|                                                                                                    |                |                  |  |  |  |  |  |  |  |  |

• Poz. 21 – edytowalna i uzupełniana przez świadczeniodawcę

| Kosztorys do wniosku: 104 - Rozliczenie świadczenia,                                                                    | , którego koszt przekracza 5000 zł i trzykrotną war | tość grupy JGP              |
|----------------------------------------------------------------------------------------------------|-----------------------------------------------------|-----------------------------|
|                                                                                                    | (4) Edycja kosztorysu - Kos                         | zty medyczne i pozamedyczne |
| zwiń                                                                                                    | Kosztorys do wnios                                  | ku nr 6-15-11-0000209-1     |
| Umowa nr:                                                                                                    |                                                     | 15-00-05038-11-14           |
| Data od:                                                                                                    |                                                     | 2011-01-07                  |
| Data do:                                                                                                    |                                                     | 2011-01-11                  |
| Wnioskowana kwota:                                                                                                    |                                                     | 17 000,00 zł                |
| Cena punktu:                                                                                                    |                                                     | 0,53 zł                     |
| Liczba osobodni:                                                                                                    |                                                     | 4                           |
| F. Koszty medyczne świadczenia:<br>G. Koszty pozamedyczne świadczenia:*<br>H. Wnioskowany całkowity koszt świadczenia:* | 695,37 zł<br>22,00 zł<br>* 717,37 zł                |                             |
|                                                                                                    | Anuluj - V                                          | Vstecz Dalej →              |

#### Podsumowanie

| Kosztorys   | do wniosku: 104 - Rozliczenie świadczenia, którego k | coszt przekracza 5000 zł i | trzykrotną wartość grupy JC | ;P                    |                 |                        |                            |                      |  |  |  |  |
|-------------|------------------------------------------------------|----------------------------|-----------------------------|-----------------------|-----------------|------------------------|----------------------------|----------------------|--|--|--|--|
|             | (5) Edycja kosztorysu - Podsumowanie                 |                            |                             |                       |                 |                        |                            |                      |  |  |  |  |
|             |                                                      |                            |                             |                       |                 |                        |                            |                      |  |  |  |  |
| <u>zwiń</u> |                                                      | Kosztoi                    | rys do wniosku nr 6-15-     | 11-0000209-1          |                 |                        |                            |                      |  |  |  |  |
| Umowa n     | r:                                                   |                            | 15-00-                      | 05038-11-14           |                 |                        |                            |                      |  |  |  |  |
| Data od:    |                                                      |                            | 2011-0                      | 1-07                  |                 |                        |                            |                      |  |  |  |  |
| Data do:    |                                                      |                            | 2011-0                      | 1-11                  |                 |                        |                            |                      |  |  |  |  |
| Wnioskow    | vana kwota:                                          |                            | 17 000                      | ,00 zł                |                 |                        |                            |                      |  |  |  |  |
| Cena pun    | iktu:                                                |                            | 0,53 zł                     |                       |                 |                        |                            |                      |  |  |  |  |
| Liczba oso  | obodni:                                              |                            | 4                           |                       |                 |                        |                            |                      |  |  |  |  |
| <u>zwiń</u> | K                                                    | oszty świadczeń realiz     | owanych w poszczególn       | ych komórkach organiz | acyjnych        |                        |                            |                      |  |  |  |  |
| Lp.         | Realizacja<br>świadczenia                            |                            |                             |                       |                 |                        |                            |                      |  |  |  |  |
|             | Świedznacja: 02.4260.040.02                          | Dzień                      | Kod<br>produktu             | և                     | czba<br>nktów   | w                      | Całkowita<br>Jartośći w Pl | LN                   |  |  |  |  |
|             | Osobodni: 4                                          | 1                          | 5.53.01.0003019             |                       | 15,73           |                        |                            | 18,88 zł             |  |  |  |  |
| C1          | Cena punktu: 1,20 zł                                 | 2                          | 5.53.01.0003023             |                       | 20,57           |                        |                            | 24,68 zł             |  |  |  |  |
|             | Data początku: 2011-01-07                            | 3                          | 5.53.01.0003028             |                       | 27,44           |                        |                            | 32,93 zł             |  |  |  |  |
|             | Suma wartości TISS: 95,37 zł                         | 4                          | 5.53.01.0003019             |                       | 15,73           |                        |                            | 18,88 zł             |  |  |  |  |
|             |                                                      |                            |                             |                       |                 |                        | Sur                        | ma: 95,37 zł         |  |  |  |  |
|             |                                                      |                            |                             |                       |                 |                        | Suma:                      | 95,37 zł             |  |  |  |  |
| <u>zwiń</u> |                                                      |                            | Koszty medyczne świac       | Iczenia               |                 |                        |                            |                      |  |  |  |  |
| <u>zwiń</u> |                                                      |                            | D1. badania laborato        | ryjne                 |                 |                        |                            |                      |  |  |  |  |
| Lp.         | Nazwa św                                             | viadczenia                 |                             | Liczba<br>świadczeń   |                 | Cena<br>jednostowa     |                            | Wartość<br>świadczeń |  |  |  |  |
| 1           | 1. Fibryr                                            | nogen                      |                             | 30                    |                 |                        | 20,00 zł                   | 600,00 zł            |  |  |  |  |
|             |                                                      |                            |                             |                       |                 |                        | Suma:                      | 600,00 zł            |  |  |  |  |
|             | Wartość świa                                         | adczeń medycznych (p       | oza świadczeniami do su     | mowania oraz rozliczo | nymi w skali TI | SS) (D1+D2+D3          | +D4+D5):                   | 600,00 zł            |  |  |  |  |
| <u>zwiń</u> |                                                      | Koszty świa                | adczeń z katalogu świad     | czeń do sumowania     |                 |                        |                            |                      |  |  |  |  |
| Lp.         | . Kod<br>produktu                                    | Ś                          | Nazwa<br>wiadczenia         | Liczt                 | a               | Całkowit<br>wartośći w | a<br>PLN                   | Operacje             |  |  |  |  |
|             |                                                      |                            |                             |                       |                 | Suma:                  | 0,00 zł                    |                      |  |  |  |  |
|             |                                                      | Wniosk                     | owany całkowity koszt :     | świadczenia           |                 |                        |                            |                      |  |  |  |  |
| Koszty m    | edyczne świadczenia:                                 |                            |                             |                       |                 |                        |                            | 695,37 zł            |  |  |  |  |
| Koszty po   | zamedyczne:                                          |                            |                             |                       |                 |                        |                            | 22,00 zł             |  |  |  |  |
|             |                                                      |                            |                             |                       |                 |                        |                            | 717,37 zł            |  |  |  |  |
|             |                                                      |                            |                             |                       |                 |                        |                            |                      |  |  |  |  |
|             |                                                      |                            | white Wetcer Zatu           | iordź .               |                 |                        |                            |                      |  |  |  |  |
|             |                                                      | (An                        | uluj — wstecz Zatw          |                       |                 |                        |                            |                      |  |  |  |  |

### Dziękuję za uwagę

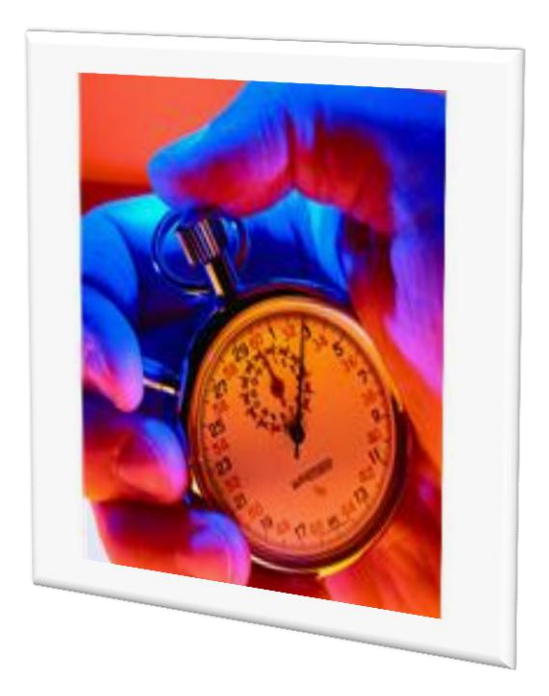